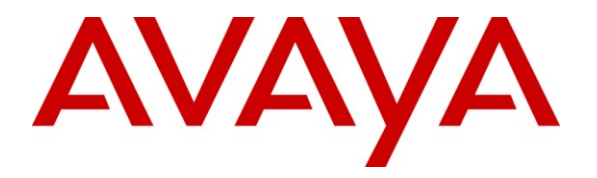

Avaya Solution & Interoperability Test Lab

## Application Notes for Hua Pu Information Technology SmartLog 4.1 with Avaya Voice Portal 5.1 – Issue 1.0

### Abstract

These Application Notes describe the configuration steps required for Hua Pu Information Technology SmartLog 4.1 to interoperate with Avaya Voice Portal 5.1. SmartLog is a network management software product which provides network monitoring of Avaya Voice Portal.

Information in these Application Notes has been obtained through DevConnect compliance testing and additional technical discussions. Testing was conducted via the DevConnect Program at the Avaya Solution and Interoperability Test Lab.

## 1. Introduction

These Application Notes describe the configuration steps required for Hua Pu Information Technology SmartLog 4.1 to interoperate with Avaya Voice Portal 5.1. Hua Pu SmartLog is a network management software product which provides network monitoring of Avaya Voice Portal.

Hua Pu SmartLog integrates directly to Avaya Voice Portal using Secure Shell (SSH) to monitor the status of the configured ports. It also queries the system resources of the Media Processing Platform (MPP) such as CPU, disk and memory utilizations using SNMP.

# 2. General Test Approach and Test Results

The feature test cases were performed manually. Port outages were generated on Voice Portal and verified on SmartLog's web-based alarm monitoring screen and notification emails. The system resources obtained by SmartLog through SNMP were also compared against the values reported on the Voice Portal Management System (VPMS) web interface.

The serviceability test cases were performed manually by disconnecting the network connections to the SmartLog and Voice Portal servers, and rebooting the SmartLog and Voice Portal servers.

### 2.1. Interoperability Compliance Testing

The interoperability compliance test included feature and serviceability testing.

The feature testing focused on verifying the proper reporting of the status of the configured ports, and accuracy of the CPU, disk and memory utilizations retrieved using SNMP.

The serviceability testing focused on verifying the ability of SmartLog to recover from network disruptions to the SmartLog and Voice Portal servers, and the rebooting of the SmartLog and Voice Portal servers.

### 2.2. Test Results

All test cases were executed and passed.

### 2.3. Support

Technical support on Hua Pu SmartLog can be obtained through the following:

- Phone: 400-09-7987 (China only)
- Email: <u>hotline\_tech@huapu.com</u>

### 3. Reference Configuration

**Figure 1** illustrates a test configuration consisting of an Avaya S8800 Server, Avaya G650 and G450 Media Gateways, Avaya Voice Portal, Avaya IP and Digital Telephones and a Windows 2003 Server running Hua Pu SmartLog. The single server configuration is used for Avaya Voice Portal, where a single server is running both the Voice Portal Management System (VPMS) and Media Processing Platform (MPP) software. Microsoft Exchange Server 2007 was used for the email notification feature of Hua Pu SmartLog.

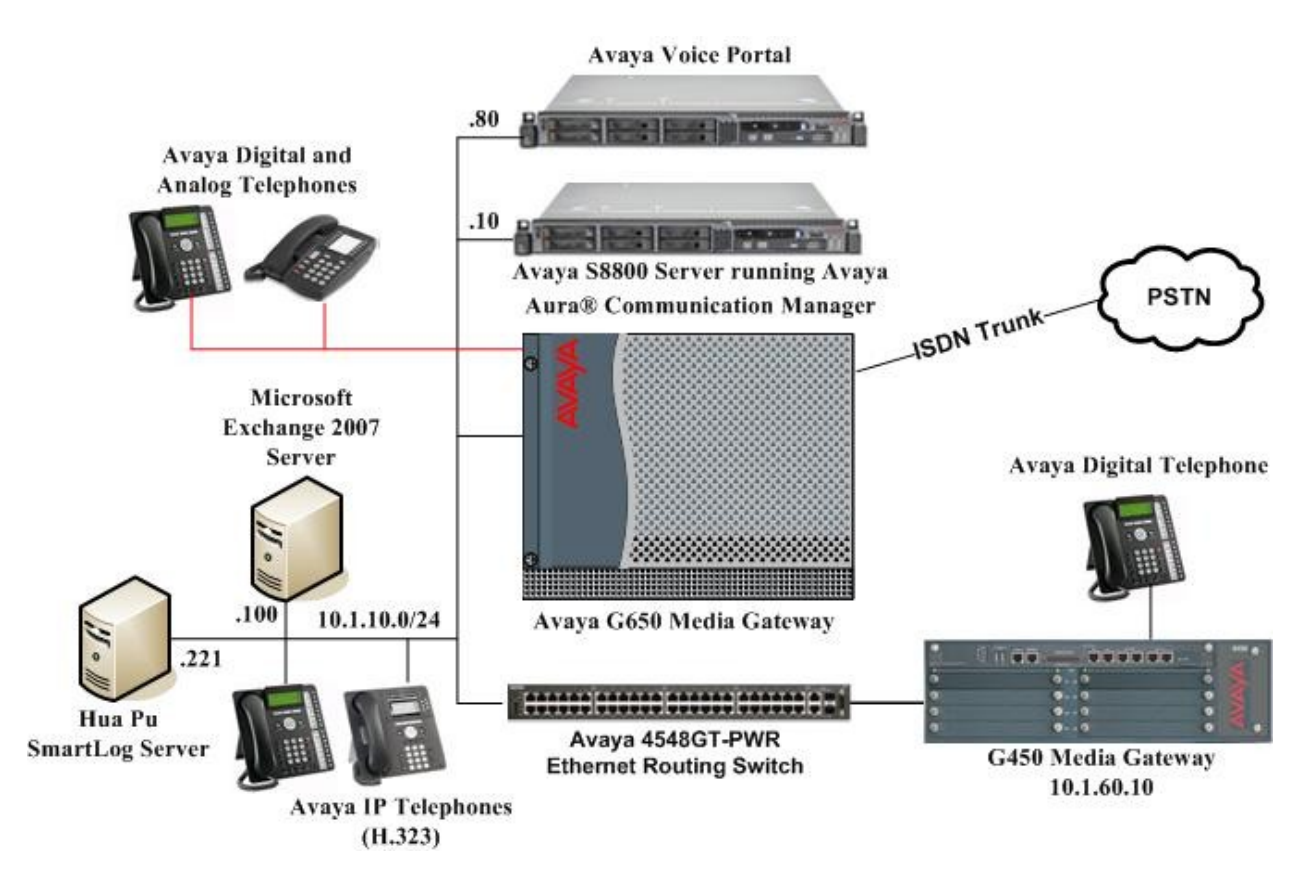

Figure 1: Test Configuration for Hua Pu SmartLog Solution

## 4. Equipment and Software Validated

The following equipment and software were used for the sample configuration provided:

| Equipment                                | Software                          |
|------------------------------------------|-----------------------------------|
| Avaya Voice Portal                       | 5.1 Service Pack 1                |
|                                          | (5.1.0.1.1602)                    |
| Avaya S8800 Server                       | Avaya Aura® Communication Manager |
|                                          | 6.0.1                             |
|                                          | (Service Pack 4 00.1.510.1-19100) |
| Avaya G650 Media Gateway                 | -                                 |
| • TN2312BP IP Server Interface           | HW07, FW054                       |
| TN799DP C-LAN Interface                  | HW01, FW040                       |
| TN2302AP IP Media Processor              | HW20, FW121                       |
| TN2602AP IP Media Processor              | HW02, FW059                       |
| TN2214CP Digital Line                    | HW08, FW015                       |
| Avaya G450 Media Gateway                 | 31.20.0                           |
| Avaya 9600 Series IP Telephones          |                                   |
| - 9640                                   | 3.1 SP2 (H.323)                   |
| Avaya 1600 Series IP Telephones          |                                   |
| - 1616                                   | 1.300B (H.323)                    |
| Avaya 1416 Digital Telephone             | -                                 |
| Avaya 4548GT-PWR Ethernet Routing Switch | V5.4.0.008                        |
| Hua Pu SmartLog                          | 4.1                               |

## 5. Configure Avaya Voice Portal

This section provides the procedures for configuring SNMP on Avaya Voice Portal. The procedures include the following areas:

- Launch maintenance web interface
- Administer SNMP Agent

#### 5.1. Launch VPMS Web Interface

Access the Voice Portal VPMS web interface by using the URL **https://<ip-address>** in an Internet browser window, where **<ip-address>** is the IP address of Voice Portal. Log in using the appropriate credentials.

| AVAYA<br>Voice Portal 5.1 (VoicePortal) |     |
|-----------------------------------------|-----|
| User Name:                              |     |
| Subn                                    | nit |
| Change Password                         | red |

The VPMS home screen is displayed.

| AVAYA                                                                                                    | Welcon<br>Last logged in 11/24/11 at 11:31                                                                                                    | me, admin<br>:02 AM SGT |
|----------------------------------------------------------------------------------------------------|----------------------------------------------------------------------------------------------------|-------------------------|
| Voice Portal 5.1 (VoicePortal)                                                                                                    | 🕆 Home 📪 Help                                                                                                    | 🛚 Logoff                |
| Expand All   <u>Collapse All</u><br>V User Management<br>Roles<br>Users<br>Login Options<br>V Real-Time Monitoring<br>System Monitor<br>Active Colls                              | You are here: Home<br><b>Voice Portal Management System Version 5.1.0.1.1602</b><br>Voice Portal Management System (VPMS) is the consolidated web-based application for administeri<br>Portal. Through the VPMS interface, you can configure Voice Portal, check the status of a Voice Por<br>component, and generate reports related to system operation.                                                                                                   | ing Voice<br>rtal       |
| System Maintenance     Audit Log Viewer     Trace Viewer     Log Viewer                                                                                                    | © 2005 - 2010 Avaya Inc. All Rights Reserved.                                                                                                    | *                       |
| Alarm Manager<br>System Management<br>MPP Manager<br>Software Upgrade<br>System Backup<br>System Configuration<br>Alarm Codes<br>Alarm.Log Options<br>Applications<br>MDB Sequere | Notice<br>While reasonable efforts were made to ensure that the information in<br>this document was complete and accurate at the time of printing,<br>Avaya Inc. can assume no liability for any errors. Changes and<br>corrections to the information in this document might be incorporated<br>in future releases.                                                                                                    |                         |
| MPP Servers<br>Report Data<br>SNMP<br>Speech Servers<br>VOIP Connections<br>VPMS Servers<br>Security<br>Certificates<br>Licensing<br>Reports                                      | Documentation disclaimer<br>Avaya Inc. is not responsible for any modifications, additions, or<br>deletions to the original published version of this documentation<br>unless such modifications, additions, or deletions were performed by<br>Avaya. Customer and/or End User agree to indemnify and hold harmless<br>Avaya, Avaya's agents, servants and employees against all claims,<br>lawsuits, demands and judgments arising out of. or in connection | •                       |
| Custom<br>Scheduled                                                                                                    | Last Login: 11/24/11 11:31:02 AM SGT                                                                                                    |                         |

### 5.2. Administer SNMP Agent

Select System Configuration > SNMP from the left pane to display the SNMP screen. Click SNMP Agent Settings.

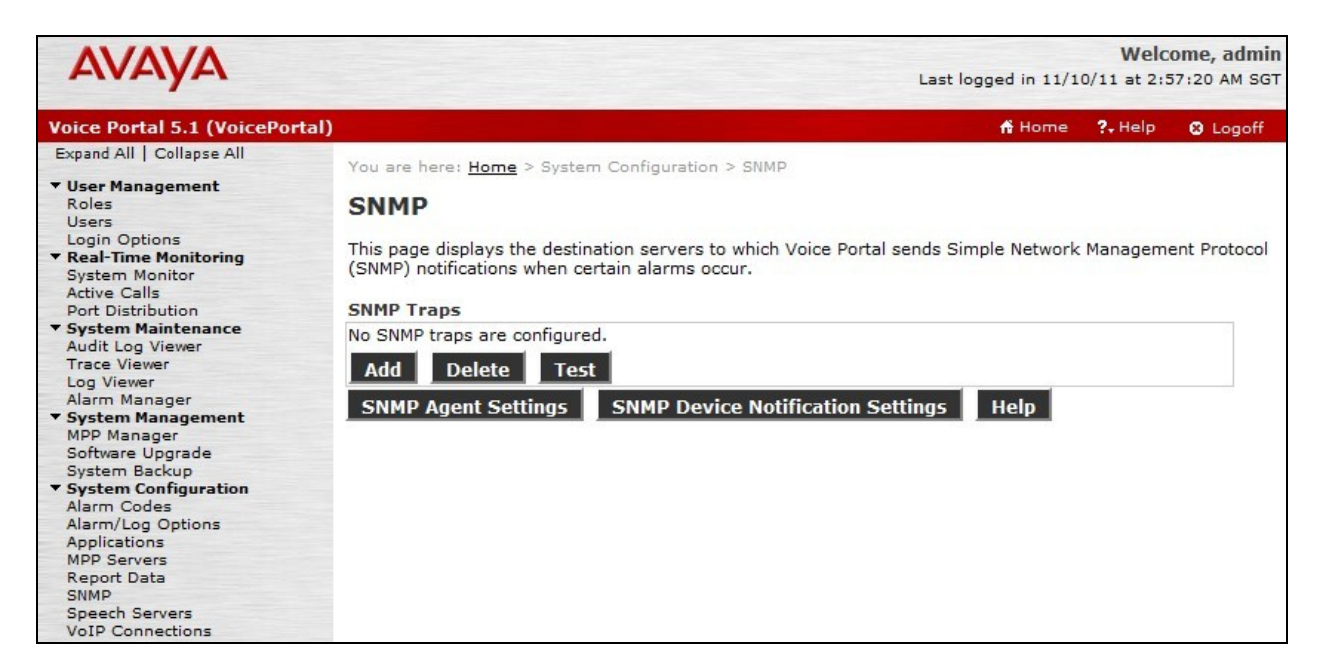

Configure the following fields:

| Enable SNMP Version 1:         | Checked.                                                       |
|--------------------------------|----------------------------------------------------------------|
| Security Name:                 | Enter an appropriate value. This value is used to configure    |
|                                | Hua Pu SmartLog in Section 6 to query Voice Portal.            |
| <b>Enable SNMP Version 2c:</b> | Checked.                                                       |
| Security Name:                 | Enter the same value as above. This value is used to configure |
|                                | Hua Pu SmartLog in Section 6 to query Voice Portal.            |
| <b>Enable SNMP Version 3:</b>  | Un-checked.                                                    |
|                                | Note: Hua Pu SmartLog does not support SNMP Version 3.         |
| Authorized for SNMP Access:    | For this testing, this was set to Allow All IP Addresses to    |
|                                | allow SNMP queries from all IP addresses. This can also be     |
|                                | set to Allow Only the Following and then enter the IP address  |
|                                | of the SmartLog server in the blank field below for better     |
|                                | security.                                                      |

Accept the default values for the remaining fields. Scroll to the bottom of the page and click **Save** (not shown).

| AVAYA                                                                                                    | Welcome, admin<br>Last logged in 11/24/11 at 11:31:02 AM SGT                                                                                                    |
|----------------------------------------------------------------------------------------------------|----------------------------------------------------------------------------------------------------|
| Voice Portal 5.1 (VoicePor                                                                                                    | tal) 📅 Home 📪 Help 😮 Logoff                                                                                                    |
| Expand All Collapse All  Vuser Management Roles Users Login Options  Real-Time Monitoring System Monitor Active Calls Port Distribution  System Maintenance Audit Log Viewer Trace Viewer Log Viewer Alarm Manager  System Management MPP Manager | You are here: <u>Home</u> > System Configuration > <u>SNMP</u> > SNMP Agent Settings  SNMP Agent Settings Use this page to configure the Simple Network Management Protocol (SNMP) agent in Voice Portal so that third-party network management software can query Voice Portal status.  SNMP Version 1 Security Name: SmartLog |
| Software Upgrade<br>System Backup<br><b>System Configuration</b><br>Alarm Codes<br>Alarm/Log Options<br>Applications<br>MPP Servers<br>Report Data<br>SMMP                                                                                        | SNMP Version 2c<br>Enable SNMP Version 2c<br>Security Name: SmartLog<br>SNMP Version 3                                                                                                    |
| Speech Servers<br>VoIP Connections<br>VPMS Servers<br>Security<br>Certificates<br>Licensing<br>Reports                                                                                                    | Enable SNMP Version 3 Security Name: Authentication Password: Privacy Password:                                                                                                    |
| Scandard<br>Custom<br>Scheduled                                                                                                    | Authorized for SNMP Access <ul> <li>Allow All IP Addresses</li> <li>Allow Only the Following:</li> <li>IP Address/Hostname 1:</li> <li>IP Address/Hostname 2:</li> </ul>                                                                                                    |

### 6. Configure Hua Pu SmartLog

This section provides the procedures for configuring Hua Pu SmartLog. The current version of SmartLog supports Chinese language only. The procedures include the following areas:

- Launch web interface
- Administer Location
- Administer Voice Portal

#### 6.1. Launch Web Interface

Access the SmartLog web interface using the URL **http://<ip-address>** in an Internet browser window, where **<ip-address>** is the IP address of the SmartLog server. Log in using the appropriate credentials.

|                 | 正式版永远有效                                      |
|-----------------|----------------------------------------------|
|                 | 用户名                                          |
|                 |                                              |
|                 | ☐ Interna<br>登录                              |
| <b>Smartlog</b> |                                              |
| emeriloa        |                                              |
|                 | !技术有限公司 Huapu Information Technology Co.,Ltd |

### 6.2. Administer Location

The SmartLog Main Page is displayed as shown below. From the left menu, expand <sup>□</sup>监控设备</sup> (Monitored System Setup) and click <sup>③</sup>新建区域</sup> (Add Location).

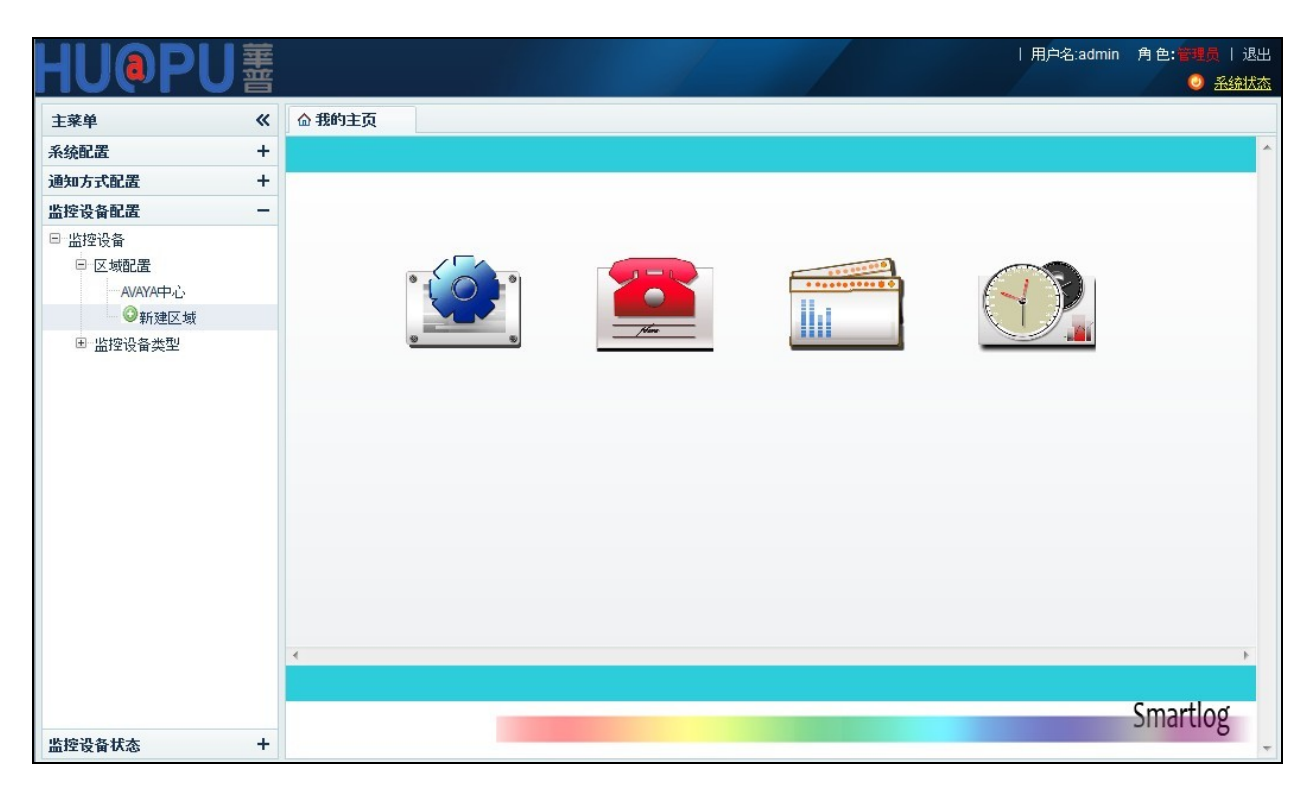

In the new window that appears, enter an appropriate location name. In this testing, the name **AVAYA** is used.

| 1 新建区域 |             |       | × |
|--------|-------------|-------|---|
|        |             |       |   |
|        |             |       |   |
|        |             |       |   |
|        | 区域名称        | AVAYA |   |
|        | ET-99401012 |       |   |
|        |             |       |   |
|        | 确定          | 取消    |   |
|        |             |       |   |
|        |             |       |   |

Solution & Interoperability Test Lab Application Notes ©2012 Avaya Inc. All Rights Reserved. 9 of 14 SmartLog-VP51

### 6.3. Administer Voice Portal

From the left menu, expand <sup>□-监控设备</sup> (Monitored System Setup) and click <sup>◎添加VP</sup> (Add VP). Configure the following values. Click DBRT (Confirm setup) when done.

- 所属区域 (Location)
- 设备名称 (System Name)
- VPMS地址 (VPMS IP)
- : Select the location administered in Section 6.2.
- : Enter an appropriate value to describe the system.
- : Enter the IP address of VPMS Server, in this case, it is the Voice Portal Server from Figure 1.
- SNMP口令 (SNMP Community Name): Enter the community name defined in Section
  - 5.2.

: Enter a valid Linux login for Voice Portal. In this testing, the craft login was used.

SSH密码 (SSH Password)

SSH登录用户名 (SSH Login)

- SSH连接端口 (SSH Port)
- : Enter the password for the Linux login account.

| • | Enter | <b>22</b> to | use | the | default | SSH | port. |
|---|-------|--------------|-----|-----|---------|-----|-------|
|   |       |              |     |     |         |     |       |

| 主菜单                                                          | «  | 合我的主页 | 监控设备配置 | × 添加VP   | ×            |               |
|--------------------------------------------------------------|----|-------|--------|----------|--------------|---------------|
| 系统配置                                                         | +  |       |        |          |              |               |
| 通知方式配置                                                       | +  |       |        |          |              |               |
| 监控设备配置                                                       | -  |       |        |          |              |               |
| <ul> <li>□ 监控设备</li> <li>■ 区域配置</li> <li>□ 地位温々水型</li> </ul> |    |       |        | 武国区社     |              | 1             |
| 回 监控设备类型<br>用 CM                                             |    |       |        | 加高区域。    |              |               |
|                                                              |    |       |        | 所属监控类型:  | VP *         |               |
| ◎添加VP                                                        |    |       |        |          |              |               |
| ◎新建监控设备:                                                     | 类型 |       |        | 设备名称     | VoicePortal1 | 输入合法,请进行下面的操作 |
|                                                              |    |       |        | VPMS地址   | 10.1.10.80   |               |
|                                                              |    |       |        | SNMP口令   | SmartLog     |               |
|                                                              |    |       |        | SSH登录用户名 | craft        | ]             |
|                                                              |    |       |        | SSH密码    | *****        | ]             |
|                                                              |    |       |        | SSH连接端口  | 22           | 一般为22         |
|                                                              |    |       |        | 校验面      | III.         | 应用配置          |

From the left menu, select the system that was just added and click 监测指标配置 (Monitor Threshold Setup).

| 主菜单                  | « | 合我的主页 | 监控  | 设备配置 🛛 🎽 | SITE1配置 ×                |          |      |
|----------------------|---|-------|-----|----------|--------------------------|----------|------|
| 系统配置                 | + |       |     |          |                          |          |      |
| 通知方式配置               | + |       |     | 1        |                          |          |      |
| 监控设备配置               | - | 参数    | 配置  | 监测指标配置   |                          |          |      |
| E-监控设备<br>用 区域配要     |   |       | 指   | 标名称      | 指标描述                     | 指标备注     | 报警等级 |
| □ 监控设备类型             |   |       | AC- | POWER    | AC Power                 | AC-POWER | 一般报警 |
| CM                   |   |       | A   | DJ-IP    | ASAI Adjunct TCP/IP Link | ADJ-IP   | 一般报警 |
| SITE1配置              |   |       | AE  | SV-SES   | AE Services Session      | AESV-SES | 一般报警 |
| ── <sup>©</sup> 添加CM |   |       | AN  | -LN-PT   | Analog Line Port         | AN-LN-PT | 一般报警 |

To monitor the CPU, disk and memory utilization, scroll to the bottom of the page and add a new line entry for **MppCpu**, **MppDisk** and **MppMem** respectively as shown below. In this example, SmartLog will raise a notification alarm when any of the monitored resources is over 80% utilized.

| 主菜单 《 合言                                   | 我的主页                                  | 设备配置 🛛 🕺 🗸 | picePortal1配 × |      |           |      |            |
|--------------------------------------------|---------------------------------------|------------|----------------|------|-----------|------|------------|
| 系统配置 +                                     |                                       |            |                |      |           |      |            |
| 通知方式配置 +                                   | · · · · · · · · · · · · · · · · · · · |            |                |      |           |      |            |
| 监控设备配置 -                                   | 参数配置                                  | 监测指标配置     |                |      |           |      |            |
| <ul> <li>□ 监控设备</li> <li>Ⅲ 区域配置</li> </ul> | 指                                     | 标名称        | 指标描述           |      | 指标备注      | 报    | 警等级        |
| □ 监控设备类型                                   | Mpp                                   | Status     | Mpp状态          |      | MppStatus |      | <b>没报警</b> |
| ⊕ CM                                       | 0                                     | nline      | 是否在线 1:在线, 0:  | 离线   | online    |      | 没报警        |
| E VP                                       | VPC                                   | hannel     | VPi通道          |      | VPChannel |      | 没报警        |
| VoicePortal1配置<br>③添加VP                    | V                                     | PMS        | VPMS状态         |      | VPMS      | -1   | 没报警        |
| 新建监控设备类型                                   | 指标名称                                  | 5 指标备注     | 指标阀值           | 阀值单位 | 报警标准      | 报警等级 | 操作         |
|                                            | МррСри                                | 1          | 80             | %    | 高于阈值时报警   | 严重报警 | 8          |
|                                            | MppDisk                               | k          | 80             | %    | 高于阈值时报警   | 严重报警 | 8          |
|                                            | MppMen                                | n          | 80             | %    | 高于阈值时报警   | 严重报警 | 8          |
|                                            |                                       |            |                |      |           |      | 0          |
|                                            | 12                                    |            |                | Jŵ   | 用配置       |      |            |

## 7. Verification Steps

This section provides the tests that can be performed to verify proper configuration of Avaya Voice Portal and Hua Pu SmartLog.

From the Hua Pu SmartLog screen, expand <sup>回</sup> 监控设备状态 (System Status) and select the Voice Portal system added in **Section 6**. Verify that the status of Voice Portal displayed in the right pane as shown below is accurate.

| 主菜单                                                         | « | 合 我的主页 | AVAYA中心 × Voice          | Portal1状 × |                        |                        |      |
|-------------------------------------------------------------|---|--------|--------------------------|------------|------------------------|------------------------|------|
| 系统配置                                                        | + |        |                          |            |                        |                        |      |
| 通知方式配置                                                      | + |        |                          |            |                        |                        |      |
| 监控设备配置                                                      | + | 设备详情   | 统计图表                     |            |                        |                        |      |
| 监控设备状态                                                      | - |        | 18 話1 18                 | · 太 ·      |                        | । कश्मीसीत्र ।         | 1撮 件 |
| <ul> <li>監控设备状态</li> <li>接区域排列</li> <li>AVAYA中心、</li> </ul> |   | T      | MppStatus(MppStatus)     | 正常         | 2011-11-24<br>13:00:02 | 2011-11-24<br>14:24:01 |      |
| - VoicePortal                                               | 1 |        | /PChannel(VPChannel)     | 正常         | 2011-11-24<br>12:18:01 | 2011-11-24<br>14:24:01 |      |
| <ul> <li>Ⅲ 其它区域设备</li> <li>Ⅲ 按类型排列</li> </ul>               |   |        | VPMS(VPMS)               | 正常         | 2011-11-24<br>11:36:06 | 2011-11-24<br>14:24:01 |      |
|                                                             |   |        | MppCpu(MPP服务器<br>CPU使用率) | 正常         | 2011-11-24<br>11:36:00 | 2011-11-24<br>14:24:00 |      |
|                                                             |   |        | MppDisk(MPP服务器磁<br>盘使用率) | 正常         | 2011-11-24<br>11:36:00 | 2011-11-24<br>14:24:00 |      |
|                                                             |   | ĺ      | MppMem(MPP服务器内<br>存使用率)  | 正常         | 2011-11-24<br>13:10:02 | 2011-11-24<br>14:24:00 |      |

## 8. Conclusion

These Application Notes describe the configuration steps required Hua Pu Information Technology SmartLog 4.1 to successfully interoperate with Avaya Voice Portal 5.1. All feature and serviceability test cases were completed.

### 9. Additional References

This section references the product documentation relevant to these Application Notes.

- 1. Administering Voice Portal, Release 5.1, June 2010, available at http://support.avaya.com.
- 2. *Troubleshooting Voice Portal*, Release 5.1, June 2010, available at <u>http://support.avaya.com</u>.
- 3. Hua Pu SmartLog 4.1 User Guide, provided by Hua Pu.
- 4. Hua Pu SmartLog 4.1 Installation Guide, provided by Hua Pu.

#### ©2012 Avaya Inc. All Rights Reserved.

Avaya and the Avaya Logo are trademarks of Avaya Inc. All trademarks identified by  $\mathbb{R}$  and <sup>TM</sup> are registered trademarks or trademarks, respectively, of Avaya Inc. All other trademarks are the property of their respective owners. The information provided in these Application Notes is subject to change without notice. The configurations, technical data, and recommendations provided in these Application Notes are believed to be accurate and dependable, but are presented without express or implied warranty. Users are responsible for their application of any products specified in these Application Notes.

Please e-mail any questions or comments pertaining to these Application Notes along with the full title name and filename, located in the lower right corner, directly to the Avaya DevConnect Program at <u>devconnect@avaya.com</u>.